## VLAN Trunking Configuration

Trunking configuration between two Cisco switches can be very simple if you just statically configure trunking. For example, if two Cisco 2960 switches connect to each other, they support only 802.1Q and not ISL. You could literally add one interface subcommand for the switch interface on each side of the link (**switchport mode trunk**), and you would create a VLAN trunk that supported all the VLANs known to each switch.

However, trunking configuration on Cisco switches includes many more options, including several options for dynamically negotiating various trunking settings. The configuration can either predefine different settings or tell the switch to negotiate the settings, as follows:

- **The type of trunking:** IEEE 802.1Q, ISL, or negotiate which one to use
- **The** <u>administrative mode</u>: Whether to always trunk, always not trunk, or negotiate

First, consider the type of trunking. Cisco switches that support ISL and 802.1Q can negotiate which type to use, using the Dynamic Trunking Protocol (DTP). If both switches support both protocols, they use ISL; otherwise, they use the protocol that both support. Today, many Cisco switches do not support the older ISL trunking protocol. Switches that support both types of trunking use the **switchport trunk encapsulation** {**dot1q** | **isl** | **negotiate**} interface subcommand to either configure the type or allow DTP to negotiate the type.

DTP can also negotiate whether the two devices on the link agree to trunk at all, as guided by the local switch port's administrative mode. The administrative mode refers to the configuration setting for whether trunking should be used. Each interface also has an *operational* mode, which refers to what is currently happening on the interface, and might have been chosen by DTP's negotiation with the other device. Cisco switches use the **switchport mode** interface subcommand to define the administrative trunking mode, as listed in <u>Table 1-2</u>.

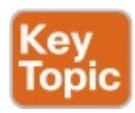

| Command Option    | Description                                                                                                    |
|-------------------|----------------------------------------------------------------------------------------------------|
| access            | Always act as an access (nontrunk) port                                                                                                |
| trunk             | Always act as a trunk port                                                                                                    |
| dynamic desirable | Initiates negotiation messages and responds to negotiation messages to dynamically choose whether to start using trunking              |
| dynamic auto      | Passively waits to receive trunk negotiation messages, at which point<br>the switch will respond and negotiate whether to use trunking |

# Table 1-2 Trunking Administrative Mode Options with the switchport mode Command

For example, consider the two switches shown in Figure 1-12. This figure shows an expansion of the network shown in Figure 1-11, with a trunk to a new switch (SW2) and with parts of VLANs 1 and 3 on ports attached to SW2. The two switches use a Gigabit Ethernet link for the trunk. In this case, the trunk does not dynamically form by default, because both (2960) switches default to an administrative mode of *dynamic auto*, meaning that neither switch initiates the trunk negotiation process. By changing one switch to use *dynamic desirable* mode, which does initiate the negotiation, the switches negotiate to use trunking, specifically 802.1Q because the 2960s support only 802.1Q.

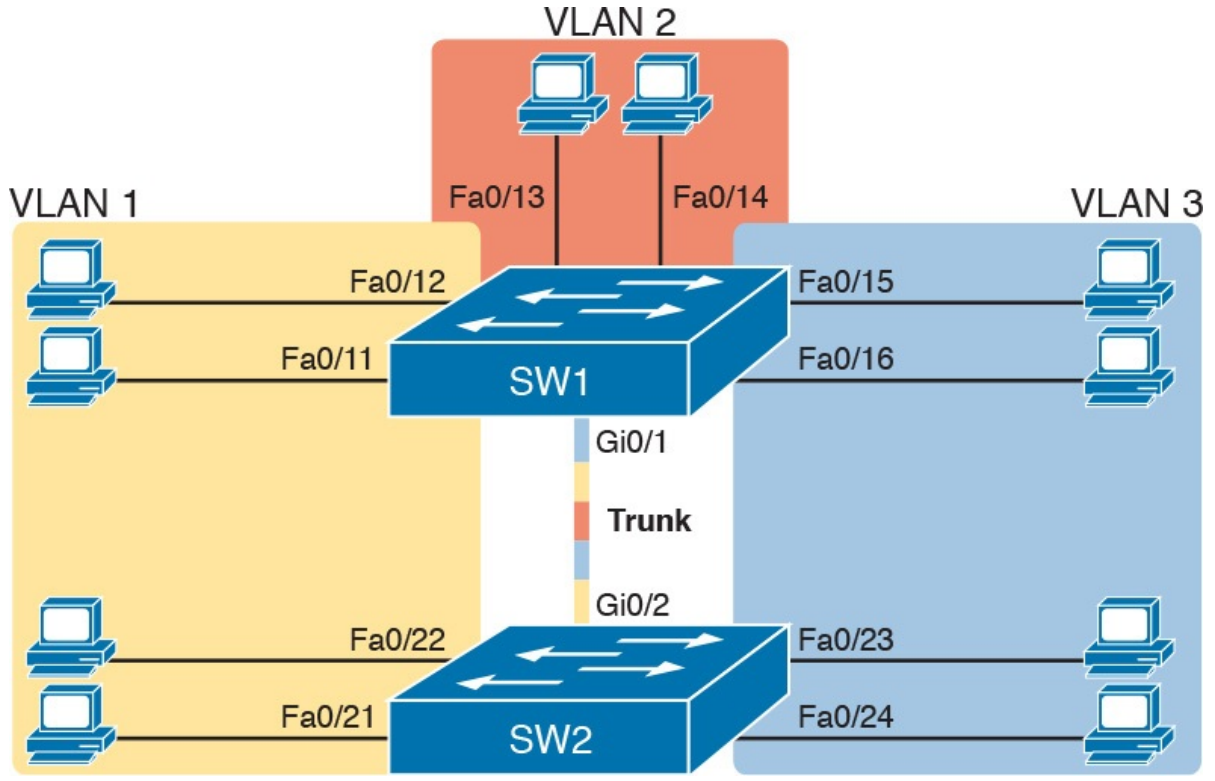

Figure 1-12 Network with Two Switches and Three VLANs

<u>Example 1-3</u> begins by showing the two switches in <u>Figure 1-12</u> with the default configuration so that the two switches do not trunk.

Example 1-3 Initial (Default) State: Not Trunking Between SW1 and SW2

```
Click here to view code image
```

```
SW1# show interfaces gigabit 0/1 switchport
Name: Gi0/1
Switchport: Enabled
Administrative Mode: dynamic auto
```

```
Operational Mode: static access
Administrative Trunking Encapsulation: dotlg
Operational Trunking Encapsulation: native
Negotiation of Trunking: On
Access Mode VLAN: 1 (default)
Trunking Native Mode VLAN: 1 (default)
Administrative Native VLAN tagging: enabled
Voice VLAN: none
Access Mode VLAN: 1 (default)
Trunking Native Mode VLAN: 1 (default)
Administrative Native VLAN tagging: enabled
Voice VLAN: none
Administrative private-vlan host-association: none
Administrative private-vlan mapping: none
Administrative private-vlan trunk native VLAN: none
Administrative private-vlan trunk Native VLAN tagging:
enabled
Administrative private-vlan trunk encapsulation: dotlq
Administrative private-vlan trunk normal VLANs: none
Administrative private-vlan trunk private VLANs: none
Operational private-vlan: none
Trunking VLANs Enabled: ALL
Pruning VLANs Enabled: 2-1001
Capture Mode Disabled
Capture VLANs Allowed: ALL
Protected: false
Unknown unicast blocked: disabled
Unknown multicast blocked: disabled
Appliance trust: none
! Note that the next command results in a single empty
line of output.
SW1# show interfaces trunk
SW1#
```

First, focus on the highlighted items from the output of the **show interfaces switchport** command at the beginning of <u>Example 1-3</u>. The output lists the default administrative mode setting of dynamic auto. Because SW2 also defaults to dynamic auto, the command lists SW1's operational status as "access," meaning that it is not trunking. ("Dynamic auto" tells both switches to sit there and wait on the other switch to start the negotiations.) The third shaded line points out the only supported type of trunking (802.1Q) on this 2960 switch. (On a switch that supports both ISL and 802.1Q, this value would by default list "negotiate," to mean that the type of encapsulation is negotiated.) Finally, the operational trunking type is listed as "native," which

is a reference to the 802.1Q native VLAN.

The end of the example shows the output of the **show interfaces trunk** command, but with no output. This command lists information about all interfaces that currently operationally trunk; that is, it lists interfaces that currently use VLAN trunking. With no interfaces listed, this command also confirms that the link between switches is not trunking.

Next, consider Example 1-4, which shows the new configuration that enables trunking. In this case, SW1 is configured with the **switchport mode dynamic desirable** command, which asks the switch to both negotiate as well as to begin the negotiation process, rather than waiting on the other device. As soon as the command is issued, log messages appear showing that the interface goes down and then back up again, which happens when the interface transitions from access mode to trunk mode.

#### **Example 1-4** *SW1 Changes from Dynamic Auto to Dynamic Desirable*

Click here to view code image

```
SW1# configure terminal
Enter configuration commands, one per line. End with
CNTL/Z.
SW1(config) # interface gigabit 0/1
SW1(config-if)# switchport mode dynamic desirable
SW1(config-if)# ^Z
SW1#
%LINEPROTO-5-UPDOWN: Line protocol on Interface
GigabitEthernet0/1, changed state to
 down
%LINEPROTO-5-UPDOWN: Line protocol on Interface
GigabitEthernet0/1, changed state to
 up
SW1# show interfaces gigabit 0/1 switchport
Name: Gi0/1
Switchport: Enabled
Administrative Mode: dynamic desirable
Operational Mode: trunk
Administrative Trunking Encapsulation: dotlg
Operational Trunking Encapsulation: dotlg
Negotiation of Trunking: On
Access Mode VLAN: 1 (default)
Trunking Native Mode VLAN: 1 (default)
! lines omitted for brevity
! The next command formerly listed a single empty line
of output; now it lists
```

! information about the 1 operational trunk.
SW1# show interfaces trunk

| Port                            | Mode                                   | Encapsulat      | ion St  | tatus   | Na      |  |  |
|---------------------------------|----------------------------------------|-----------------|---------|---------|---------|--|--|
| vlan                            |                                        |                 |         |         |         |  |  |
| Gi0/1                           | desirable                              | 802.1q          | t       | runking | y 1     |  |  |
| Port<br>Gi0/1                   | Vlans allowed<br>1-4094                | d on trunk      |         |         |         |  |  |
| Port<br>domain<br>Gi0/1         | Vlans allowed and active in management |                 |         |         |         |  |  |
|                                 | 1-3                                    |                 |         |         |         |  |  |
| Port<br>not pruned<br>Gi0/1     | Vlans in spar                          | nning tree      | forward | ding st | ate and |  |  |
|                                 | 1-3                                    |                 |         |         |         |  |  |
| SW1# <b>show v</b><br>VLAN Name | lan id 2<br>                           |                 | Sta†    | tus     | Ports   |  |  |
| 2 Freds-v<br>Fa0/14, G0/2       | lan<br>1                               |                 | act     | ive     | Fa0/13, |  |  |
| VLAN Type S<br>Stp BrdgMod      | SAID MTU<br>de Transl Trar             | J Parent<br>1s2 | RingNo  | Bridge  | eNo     |  |  |
| 2 enet 2                        | 100010 150                             | 00 -            | -       | _       | -       |  |  |
| Remote SPAN                     | VLAN                                   |                 |         |         |         |  |  |
| Disabled                        |                                        |                 |         |         |         |  |  |
| Primary Seco                    | ondary Type                            |                 | Ports   |         |         |  |  |
|                                 |                                        |                 |         |         |         |  |  |

To verify whether trunking is working now, the middle of Example 1-4 lists the **show interfaces switchport** command. Note that the command still lists the administrative settings, which denote the configured values along with the operational settings, which list what the switch is currently doing. In this case, SW1 now claims to be in an operational mode of *trunk*, with an operational trunking encapsulation of dot1Q.

The end of the example shows the output of the **show vlan id 2** command,

which now lists G0/1, confirming that G0/1 is now operationally trunking. The next section discusses the meaning of the output of this command.

For the exams, you should be ready to interpret the output of the **show interfaces switchport** command, realize the administrative mode implied by the output, and know whether the link should operationally trunk based on those settings. <u>Table 1-3</u> lists the combinations of the <u>trunking administrative</u> <u>modes</u> and the expected operational mode (trunk or access) resulting from the configured settings. The table lists the administrative mode used on one end of the link on the left, and the administrative mode on the switch on the other end of the link across the top of the table.

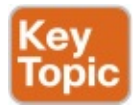

| Administrative Mode | Access                  | Dynamic Auto | Trunk                   | Dynamic Desirable |
|---------------------|-------------------------|--------------|-------------------------|-------------------|
| access              | Access                  | Access       | Do Not Use <sup>1</sup> | Access            |
| dynamic auto        | Access                  | Access       | Trunk                   | Trunk             |
| trunk               | Do Not Use <sup>1</sup> | Trunk        | Trunk                   | Trunk             |
| dynamic desirable   | Access                  | Trunk        | Trunk                   | Trunk             |

 $^1$  When two switches configure a mode of "access" on one end and "trunk" on the other, problems occur. Avoid this combination.

 Table 1-3 Expected Trunking Operational Mode
 Based on the Configured

 Administrative Modes
 Administrative Modes

Finally, before leaving the discussion of configuring trunks, Cisco recommends disabling trunk negotiation on most ports for better security. The majority of switch ports on most switches will be used to connect to users. As a matter of habit, you can disable DTP negotiations altogether using the **switchport nonegotiate** interface subcommand.

### **Implementing Interfaces Connected to Phones**

This next topic is a strange topic, at least in the context of access links and trunk links. In the world of IP telephony, telephones use Ethernet ports to connect to an Ethernet network so they can use IP to send and receive voice traffic sent via IP packets. To make that work, the switch's Ethernet port acts like an access port—but at the same time, the port acts like a trunk in some ways. This last topic of the chapter works through those main concepts.

#### **Data and Voice VLAN Concepts**

Before IP telephony, a PC could sit on the same desk as a phone. The phone happened to use UTP cabling, with that phone connected to some voice device (often called a *voice switch* or a *private branch exchange [PBX]*). The PC, of course, connected using an unshielded twisted-pair (UTP) cable to the